Jürgen Kofler Christophe Thommeret Mauro Carvalho Chehab

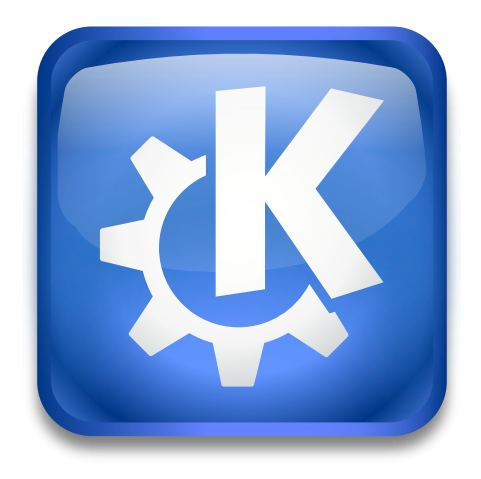

# Conteúdo

| 1 Leitor do Kaffeine |      |                                                 |    |  |  |  |  |
|----------------------|------|-------------------------------------------------|----|--|--|--|--|
|                      | 1.1  | A Janela Inicial                                | 5  |  |  |  |  |
|                      | 1.2  | Reproduzir um Ficheiro                          | 5  |  |  |  |  |
|                      | 1.3  | A Janela de Lista de Músicas                    | 6  |  |  |  |  |
| 2                    | Leit | or de TV Digital                                | 7  |  |  |  |  |
|                      | 2.1  | Interface Gráfica de Utilizador para TV Digital | 7  |  |  |  |  |
|                      | 2.2  | Gravar os Programas                             | 10 |  |  |  |  |
| 3                    | ′Coj | oyright' e Licença                              | 11 |  |  |  |  |

#### Resumo

O Kaffeine é um Leitor Multimédia do KDE.

## Capítulo 1

## Leitor do Kaffeine

### 1.1 A Janela Inicial

Como em muitos leitores multimédia, o Kaffeine suporta uma grande variedade de formatos de vídeo e áudio, assim como reproduzir o áudio e vídeo de um DVD ou CD. Para além disso, suporta a visualização de TV Digital, caso a sua máquina tenha um dispositivo de Difusão de Vídeo Digital (DVB) ligado a ela.

Assim que o Kaffeine é iniciado, apresenta um ecrã com as funções principais no meio, sendo possível mudar para outras funções através do menu de contexto ou do menu lateral:

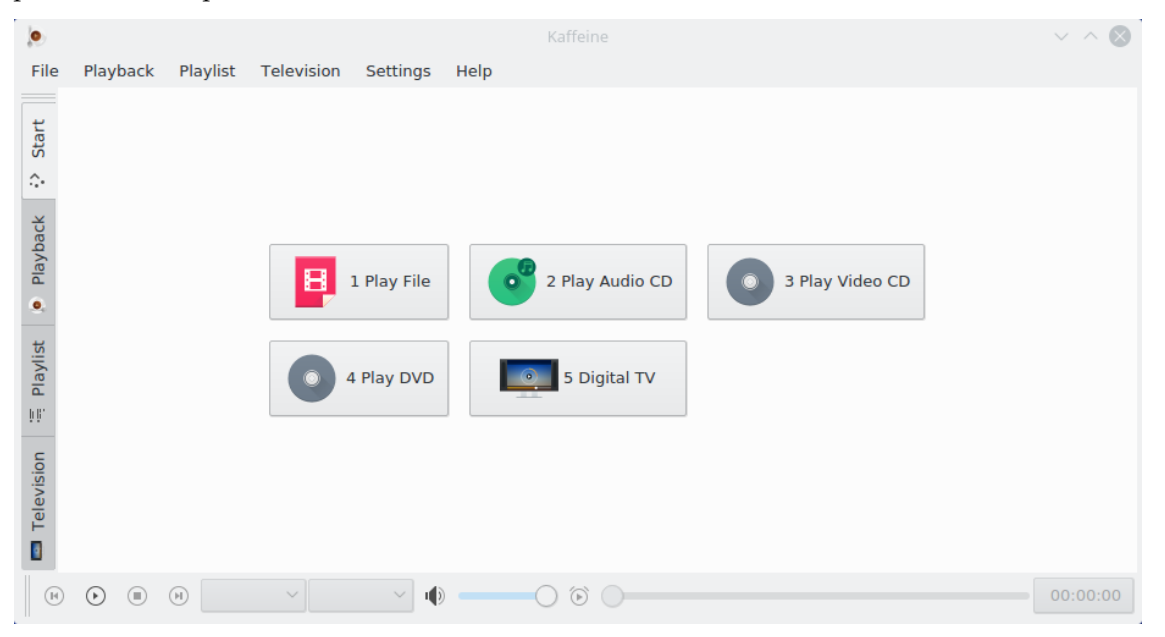

### 1.2 Reproduzir um Ficheiro

A reprodução de um ficheiro de vídeo ou áudio é tão simples como carregar no botão **Reproduzir um Ficheiro**. O mesmo irá pedir para seleccionar o ficheiro a reproduzir, iniciando a reprodução desde logo. Dado que o Kaffeine usa a LibVLC como infra-estrutura de base, suporta exactamente os mesmos formatos que o VLC. Também suporta a abertura de uma lista de ficheiros para criar e gerir as listas de reprodução.

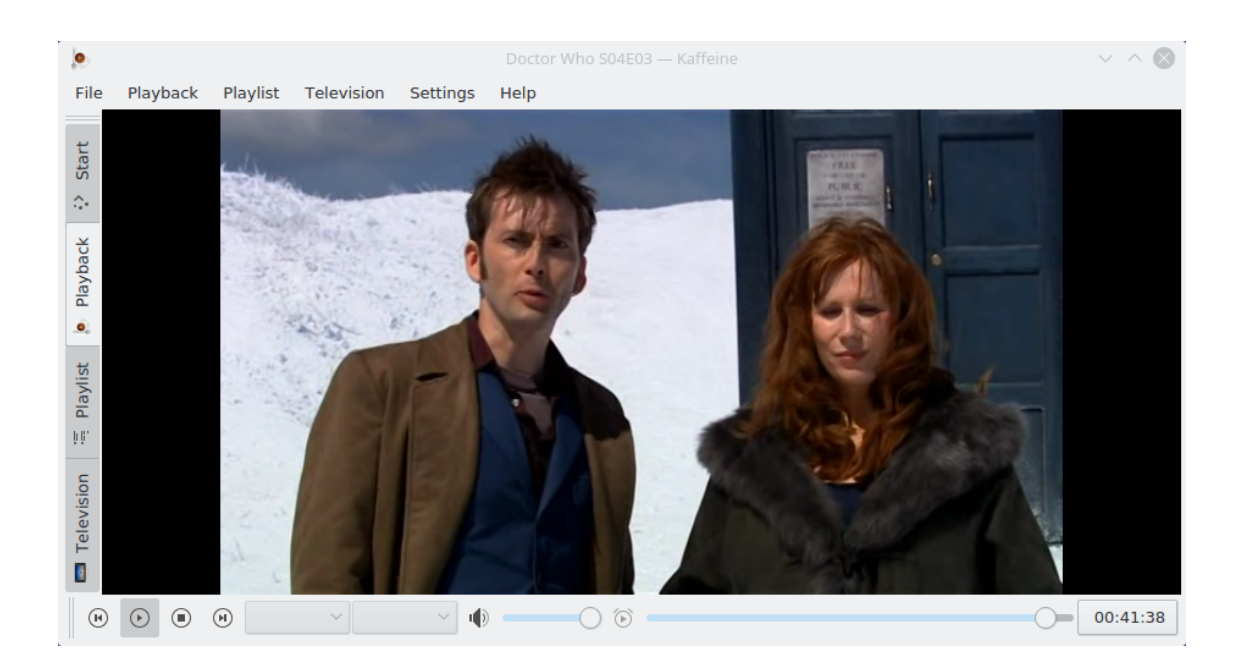

### 1.3 A Janela de Lista de Músicas

O Kaffeine suporta várias listas de músicas. Escolha a activa com o selector **Lista de Reprodução**. Poderá arrastar com facilidade alguns ficheiros e pastas do selector de ficheiros e largá-los na lista de reprodução para os colocar em espera ou na janela do leitor para criar uma nova lista de reprodução. Para mudar o nome da lista, edite-a e confirme com o **Return**.

| ۲       |                             |                                  |                    | Kaffeine              |             |              |          |           | ~        | / ^ <b>()</b> |  |
|---------|-----------------------------|----------------------------------|--------------------|-----------------------|-------------|--------------|----------|-----------|----------|---------------|--|
| File    | Playback Playlist Televisio | n Settings Help                  |                    |                       |             |              |          |           |          |               |  |
| ť       | + New 🖉 Rename 📋 i          | Remove 🖪 Save                    | 😰 Save As          |                       |             |              | ⇔ Repeat | ¤‡ Random | 🖞 Remove | < Clear       |  |
| Sta     | Temporary Playlist          |                                  |                    |                       |             |              | Title    | Artist    | Album    | Track Nu      |  |
| ÷       |                             |                                  |                    |                       |             |              |          |           |          |               |  |
| back    |                             |                                  |                    |                       |             |              |          |           |          |               |  |
| Play    |                             |                                  |                    |                       |             |              |          |           |          |               |  |
| •       |                             |                                  |                    |                       |             |              |          |           |          |               |  |
| aylist  |                             |                                  |                    |                       |             |              | <        |           |          |               |  |
| - L     | Places 🛞                    | $\langle \rangle \land \Diamond$ | <u>م</u>           |                       | - 62        |              |          |           |          |               |  |
| c       | Network                     | 🖿 /home/user                     |                    |                       |             | <b>X</b> ~ ~ |          |           |          |               |  |
| evisi o | 샵 Home                      | Name                             |                    | `                     | Size        | Date         |          |           |          |               |  |
| Tele    | C Root                      |                                  |                    |                       |             |              |          |           |          |               |  |
|         | © tmp                       |                                  |                    |                       |             |              |          |           |          |               |  |
|         |                             |                                  |                    |                       |             | , .          |          |           |          |               |  |
|         | Name:                       |                                  |                    |                       |             |              |          |           |          |               |  |
|         |                             |                                  |                    |                       |             |              |          |           |          |               |  |
| П       | Filter:                     | *.wmv *.wmx *.wv *.              | wvp *.wvx *.xm *.: | xspf *.kaffeine *.isc | );;All File | s (*) 🖎 🗸    |          |           |          |               |  |
|         |                             | • •                              | 0                  |                       |             |              |          |           |          | 00:00:00      |  |

Poderá encontrar todas as funções relacionadas com listas de músicas no menu **Lista de Músicas** e no menu de contexto (ao carregar com o botão direito do rato na lista de músicas).

## Capítulo 2

## Leitor de TV Digital

### 2.1 Interface Gráfica de Utilizador para TV Digital

Embora as funcionalidades básicas sejam úteis o suficiente para alguém que deseje um leitor multimédia simples mas poderoso, a melhor capacidade no Kaffeine é usá-lo como uma interface GUI para ver e gravar TV digital.

No Kaffeine versão 2.0, o suporte de TV digital foi alargado para suportar o DVB-T2 e o ISDB-T. Dado que agora usa a 'libdvbv5', o alargamento do suporte para outras normas de TV digital será à partida simples. Da mesma forma, dado que usa a versão 5 da API de DVB do Linux<sup>®</sup>, suporta as interfaces que são capazes de implementar várias TV's em simultâneo.

A configuração da TV no Kaffeine é tão simples como carregar no menu de contexto **Televisão** e seleccionar a opção **Configurar a Televisão**. Irá aparecer uma janela que pede os parâmetros a usar:

| ٥                   |                 | Configure Tele | vision — Kaffein |        |         | ? ∨ ∧ ⊗       |
|---------------------|-----------------|----------------|------------------|--------|---------|---------------|
| 🗉 General Options   | 🗉 Automa        | tic Recording  | Device 1         | Device | 2 📼 Dev | ice 3 🛛 🕻 < > |
| Name: DiBcom 8000   | ISDB-T          |                |                  |        |         |               |
| < Move Le           | Kove Left Seset |                |                  |        |         |               |
| ISDB-T              |                 |                |                  |        |         |               |
| Tuner timeout (ms): | 1500            |                |                  |        |         | \$            |
| Source:             | br-df-Brasili   | а              |                  |        |         | ~             |
| Name:               | ISDB-T          |                |                  |        |         |               |
|                     |                 |                |                  |        |         |               |
|                     |                 |                |                  |        |         |               |
|                     |                 |                |                  |        |         |               |
|                     |                 |                |                  |        |         |               |
|                     |                 |                |                  |        |         |               |
|                     |                 |                |                  |        |         |               |
|                     |                 |                |                  |        |         |               |
|                     |                 |                |                  |        |         |               |
|                     |                 |                |                  |        |         |               |
|                     |                 |                |                  |        | 1.04    |               |
|                     |                 |                |                  |        | √ ОК    | S Cancel      |

Os menus **Dispositivo** têm a configuração por dispositivo. Normalmente a selecção do país e a cidade na lista **Origem** (ou usar uma das fontes de Sintonia Automática) é o suficiente para

| ۹                     | Configure Tel         | evision — Kaffeine | 2        | ? ~         | ^ 😣                |  |
|-----------------------|-----------------------|--------------------|----------|-------------|--------------------|--|
| 🗉 General Options     | E Automatic Recording | Device 1           | Device 2 | Device 3    | $\langle \rangle$  |  |
| Name: Silicon Labs Si | 2168                  |                    |          |             |                    |  |
| < Move Le             | く Move Left う Reset   |                    |          |             |                    |  |
| DVB-C                 |                       |                    |          |             |                    |  |
| Tuner timeout (ms):   | 1500                  |                    |          |             | $\hat{\mathbf{v}}$ |  |
| Source:               | fi-TTV                |                    |          |             | ~                  |  |
| Name:                 | Cable                 |                    |          |             |                    |  |
| DVB-T2                |                       |                    |          |             |                    |  |
| Tuner timeout (ms):   | 1500                  |                    |          |             | $\hat{\mathbf{v}}$ |  |
| Source:               | fi-Espoo              |                    |          |             | $\sim$             |  |
| Name:                 | Terrestrial (T2)      |                    |          |             |                    |  |
|                       |                       |                    |          |             |                    |  |
|                       |                       |                    |          |             |                    |  |
|                       |                       |                    |          |             |                    |  |
|                       |                       |                    |          |             |                    |  |
|                       |                       |                    |          |             |                    |  |
|                       |                       |                    |          | ✓ OK 🛛 🛇 Ca | ncel               |  |

as configurações sem satélite. O mesmo acontece para os dispositivos que suportam diversas normas de TV:

Depois de carregar no botão **Ok**, o próximo passo é sintonizar os canais digitais, usando no menu Televisão a opção **Canais**:

| Channels     |                | Channel Scan | Scan Results     |                         |      |  |
|--------------|----------------|--------------|------------------|-------------------------|------|--|
| 🗉 Edit       | 🕆 Remove 🛛 🛚 🖉 | lear         | Source:          | Channel v Provider      | SNR  |  |
| Channel      | Munchen        |              | ISDB-T 🗸         | CNT MO REDE CNT         | 13   |  |
| Channel      | Number         |              | Q Start Scan     | Cancao Harmonic         | 22   |  |
| REDE CN      | 1              |              |                  | Cancao Harmonic         | 22   |  |
| CNT MO       | 2              |              | Scan data last   | Globo 1S                | 23   |  |
| Globo HD     | 3              |              | 2016             | Globo HD                | 23   |  |
| Globo 1S     | 4              |              | Signal: 0%       | Quatro P Quatro Pode    | . 14 |  |
| Record       | 5              |              | SNR: 0%          | Quatro P Quatro Pode    | . 14 |  |
| Becord 1     |                |              | Tuned: 🕒         | REDE CN REDE CNT        | 13   |  |
|              | 6              |              | 0%               | Record 1                | 23   |  |
| SBT HD-D     | 7              |              | Filter           | Record                  | 23   |  |
| 🔲 SBT 1Seg າ | 8              |              | Free to air      | 📼 Rede Vid Rede Vida 1  | 13   |  |
| TV Brasil    | 9              |              | Radio            | 💷 Rede Vid Rede Vida HD | 13   |  |
| TV Brasil    | 10             |              | Τν               | SBT 1Seg.5              | 22   |  |
| 💷 Rede Vid   | 11             |              | Provider:        |                         |      |  |
| 💷 Rede Vid   | 12             |              | Ouatro Poder H V |                         | 22   |  |
| 💷 Cancao     | 13             |              |                  | TV Brasil               | 24   |  |
| 💷 Cancao     | 14             |              | Add Filtered     | TV Brasil               | 24   |  |
| 💷 TV SENA    | 15             |              |                  | TV CAM Ty Camara        | 20   |  |
| TV SENA      | 16             | ~            | Add Selected     |                         |      |  |

Se for suportada mais que uma norma, a lista **Origem** permitir-lhe-á seleccionar a que deseja usar na sintonia. Não se esqueça de ligar o cabo de antena do dispositivo à entrada correspondente à norma a usar. Depois, carregue em **Iniciar a Sintonia** para começar a sintonizar os canais. Assim que terminar, os canais descobertos irão aparecer do lado esquerdo. Estes canais poderão ser copiados para o lado esquerdo se carregar em **Adicionar os Filtrados**. É possível verificar os

parâmetros de sintonia para o canal do lado esquerdo se carregar no botão **Editar**. Alguns dos parâmetros são ajustáveis na janela que aparece.

| ۲               |                                                                         | Edit Chann     | nel — Kaffeine |                      | ? ~   | ^ 🛛      |
|-----------------|-------------------------------------------------------------------------|----------------|----------------|----------------------|-------|----------|
| Name:           | Rede Vida HD                                                            | )              |                | Number:              | 11    | \$       |
| Source          | e:                                                                      | ISDB-T         | Network ID:    |                      | 1886  | \$       |
| Bandv           | Frequency (MHz):<br>Bandwidth:<br>Transmission mode:<br>Guard interval: |                | Transport st   | Transport stream ID: |       |          |
| Transi<br>Guard |                                                                         |                | Service ID:    |                      | 60352 | $\hat{}$ |
| Partia          | l reception:                                                            | AUTO Audio cha |                | el:                  | 511   | $\sim$   |
| Layer           | Layer A Modulation:                                                     |                | Scrambled:     |                      |       |          |
| Layer           | A FEC rate:                                                             | AUTO           |                |                      |       |          |
| Layer           | A interleaving:                                                         | 0              |                |                      |       |          |
| Layer           | B Modulation:                                                           |                |                |                      |       |          |
| Layer           | B segments:                                                             | 0              |                |                      |       |          |
| Layer           | B interleaving:                                                         |                |                |                      |       |          |
| Layer           | C FEC rate:                                                             | AUTO           |                |                      |       |          |
| Layer           | C segments:                                                             | 0              | PMT PID:       |                      | 80    |          |
| Layer           | C interleaving:                                                         | 0              | Video PID:     |                      | 501   |          |

Assim que os canais estejam gravados, ver TV é tão simples como carregar no botão **TV Digital** na janela principal:

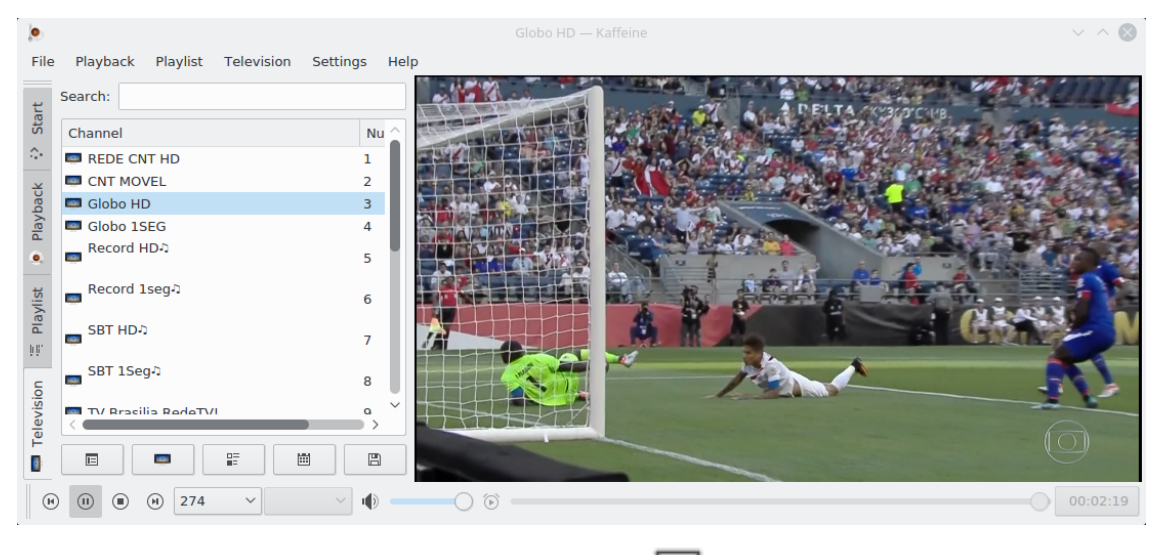

O Kaffeine também lhe permite carregar no botão

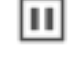

para colocar em pausa. Quando

►

carregar no botão, o Kaffeine irá gravar o programa e, assim que o botão

seja carregado,

irá iniciar o programa no ponto em que foi colocado em pausa. Existe também um botão ul que lhe permite gravar rapidamente o programa no disco.

### 2.2 Gravar os Programas

Para além de carregar no botão de gravação , quando está aberta a vista em directo, o Kaffeine tem outras formas de gravar um programa Um método é seleccionar o programa a gravar com o menu de contexto **Televisão** e seleccionando a opção **Guia de Programação**. O mesmo irá apresentar uma lista de programas que foram identificados num programa previamente reproduzido:

| •                     | Program Guide — Kaffeine ? 🗸 🔨                                                                                                    |
|-----------------------|----------------------------------------------------------------------------------------------------|
| Channel               | EPG language: V Any language                                                                                                    |
| Globo HD<br>Record HD | O Record Show Search:                                                                                                    |
| BAND HD               | Start Duration Title                                                                                                    |
|                       | 13 Nov 2017 08:30:00 01:20 Bom Dia Brasil                                                                                                    |
|                       | 13 Nov 2017 09:50:00 01:21 Mais Você                                                                                                    |
|                       | 13 Nov 2017 11:11:00 00:39 Bem Estar                                                                                                    |
|                       | 13 Nov 2017 11:50:00 01:10 Encontro com Fátima Bernardes                                                                                                    |
|                       | 13 Nov 2017 13:00:00 00:47 • DFTV - 1º Edição                                                                                                    |
|                       | 13 Nov 2017 13:47:00 00:33 Globo Esporte                                                                                                    |
|                       | 13 Nov 2017 14:20:00 00:38 Iornal Hoie                                                                                                    |
|                       | <ul> <li>DFTV - 1ª Edição</li> <li>Telejornal local que mostra as notícias de cada estado. Em pauta a notícia da cidade, prestação de serviço, situação do trânsito e previsão do tempo.</li> <li>Monday, 13 November 2017 13:00:00 -02 - 13:47:00 -02</li> <li>Genre: News</li> <li>Country BRA: not rated</li> </ul> |
|                       | S Close                                                                                                    |

Se carregar no botão **Gravar o Programa**, irá marcar o mesmo para gravação. A gravação tem de ser activada com a opção **Agenda de Gravações**, que também se localiza no menu **Televisão**:

| ۵          |          | Recording So        | chedule — Kaffei |          |      | ? ~ ^ 🛞  |
|------------|----------|---------------------|------------------|----------|------|----------|
| + New      | 🗉 Edit   | T Remove            |                  |          |      |          |
| Name       | Channel  | Start v             | Duration         | Disabled |      |          |
| Bom Dia DF | Globo HD | 6 Jun 2016 02:55:00 | 01:45:00 BRT     | Enabled  |      |          |
|            |          |                     |                  |          | ✓ ок | © Cancel |

Se carregar no botão **Novo**, também é possível definir directamente uma hora e duração para a gravação de um programa.

## Capítulo 3

# 'Copyright' e Licença

Programa com 'copyright' 2007-2016 dos Autores do Kaffeine

Documentação com 'copyright' 2003-2005 de Jürgen Kofler kaffeine@gmx.net, Christophe Thommeret hftom@free.fr, Mauro Carvalho Chehab mchehab@infradead.org

Tradução de José Nuno Pires zepires@gmail.com

A documentação está licenciada ao abrigo da GNU Free Documentation License.

Este programa está licenciado ao abrigo da GNU General Public License.